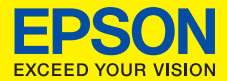

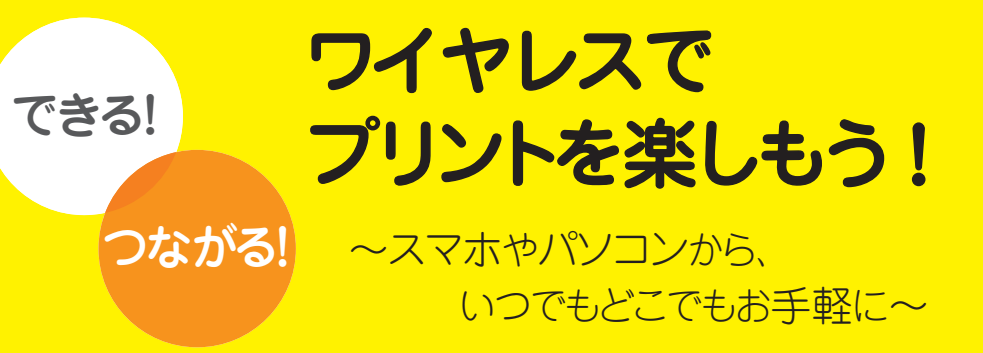

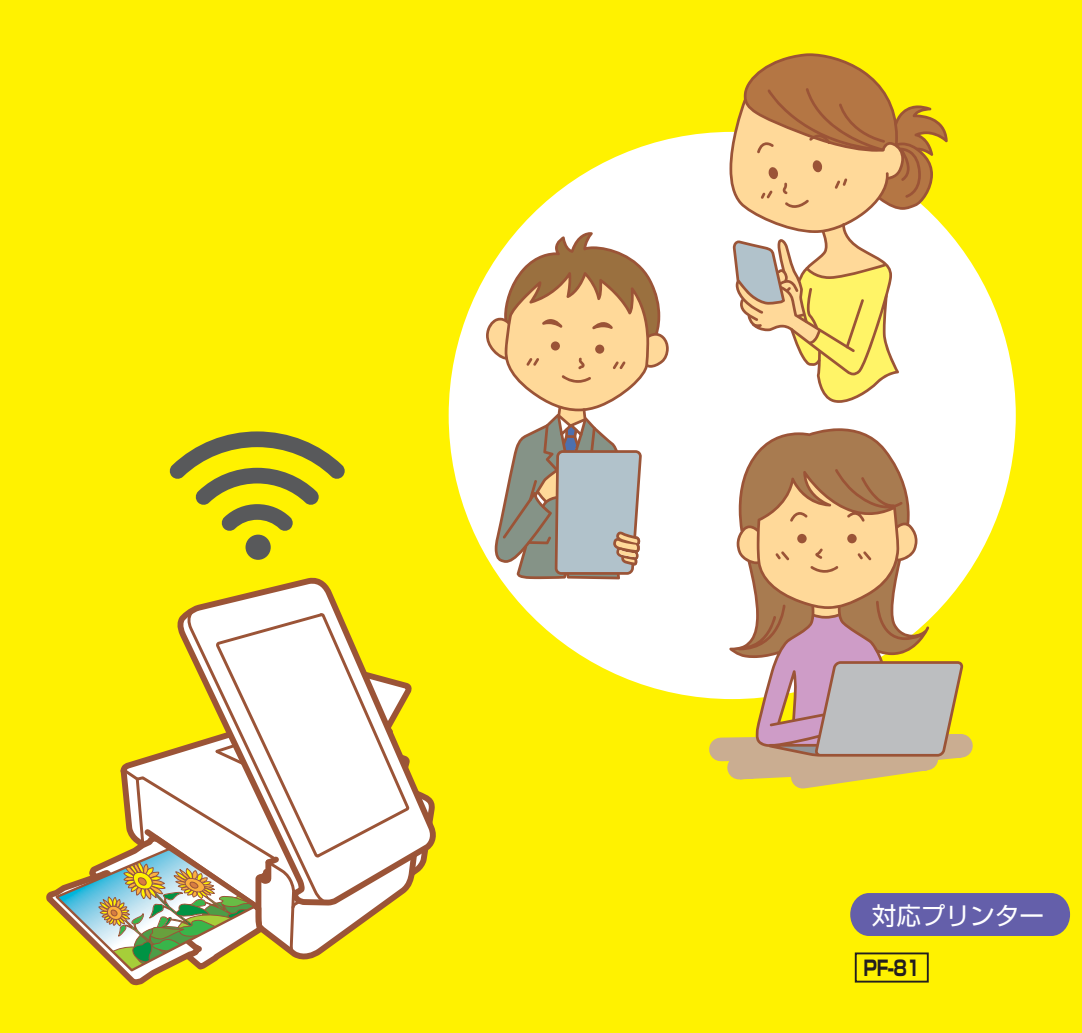

パソコンから スマホから タブレット端末から

# プリントをはじめよう !!

カラリオなら Epson iPrint などのアプリや、他社クラウドサービスなどを使って、あな たがお持ちの様々な端末からのプリントが楽しめます! プリントしたい時にすぐできる! 早速やってみたいプリントスタイルをチェックしてみましょう!

## あなたの端末でこんなことができる!

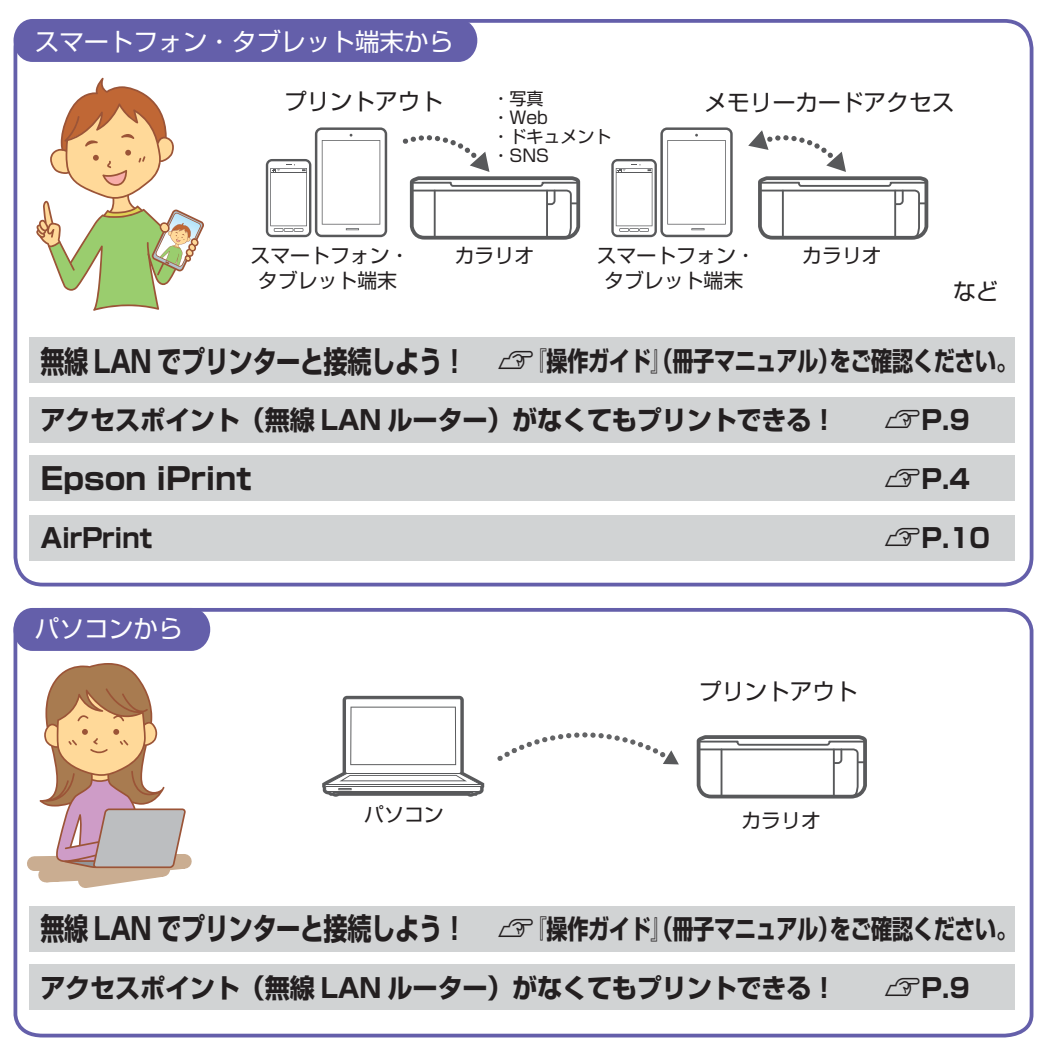

\*各種サービスをご利用いただくには、インターネットへの接続が必要な場合があります。\*インターネットに接続する際の通信料はお客様のご負担 となります。\*機能によってはユーザー登録が必要です。 スマホから、タブレット端末からプリントできる便利なアプリ!

# **Epson iPrint**

エプソンが提供する iOS、Android<sup>™</sup> 向けの無料アプリです。お手持ちのスマートフォ ンやタブレット端末にインストールすると、ネットワーク上にあるカラリオの利用が可 能になります。撮影した写真データのプリントや、閲覧中の Web サイト、ドキュメント などのプリントが簡単にできます。

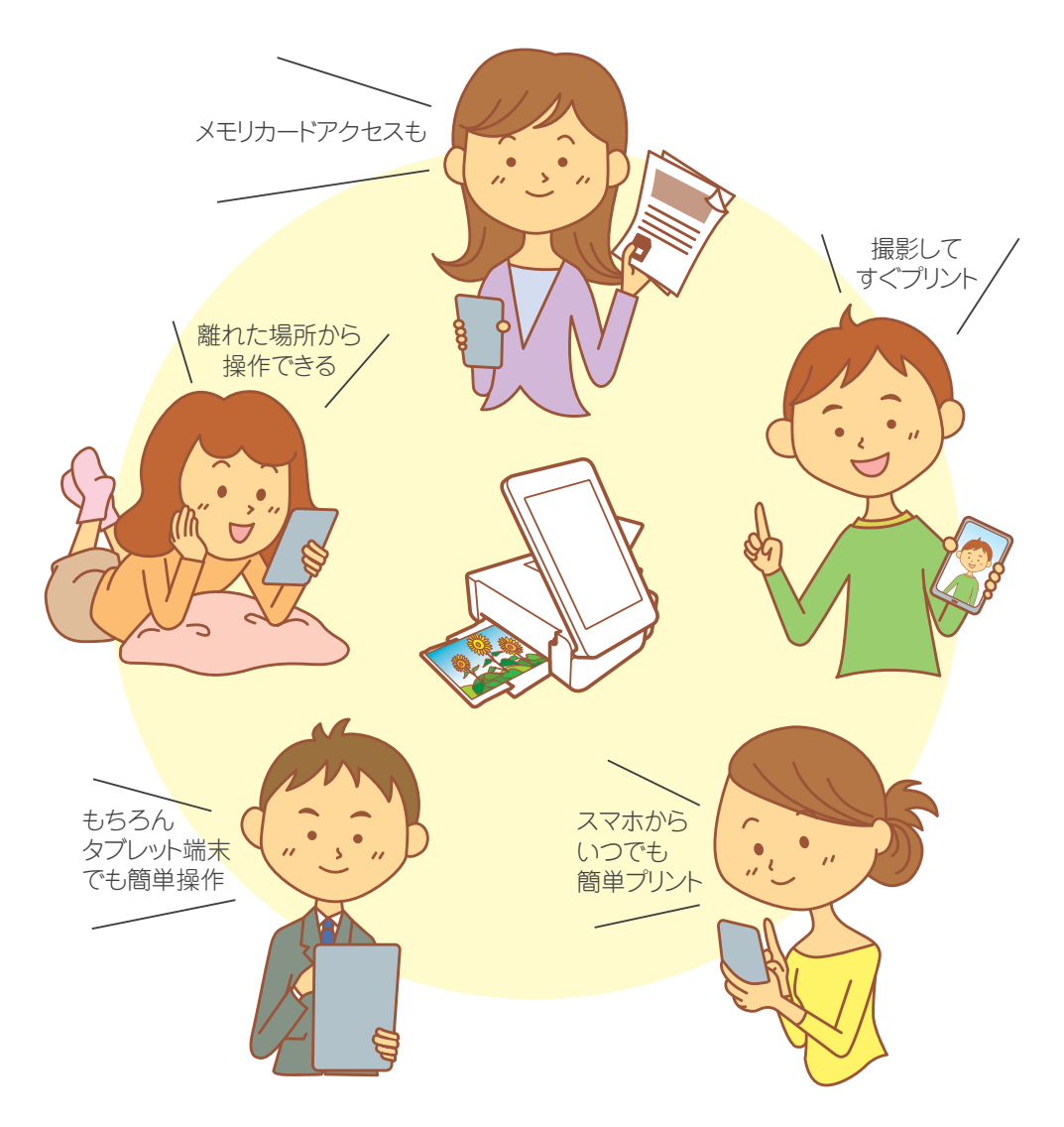

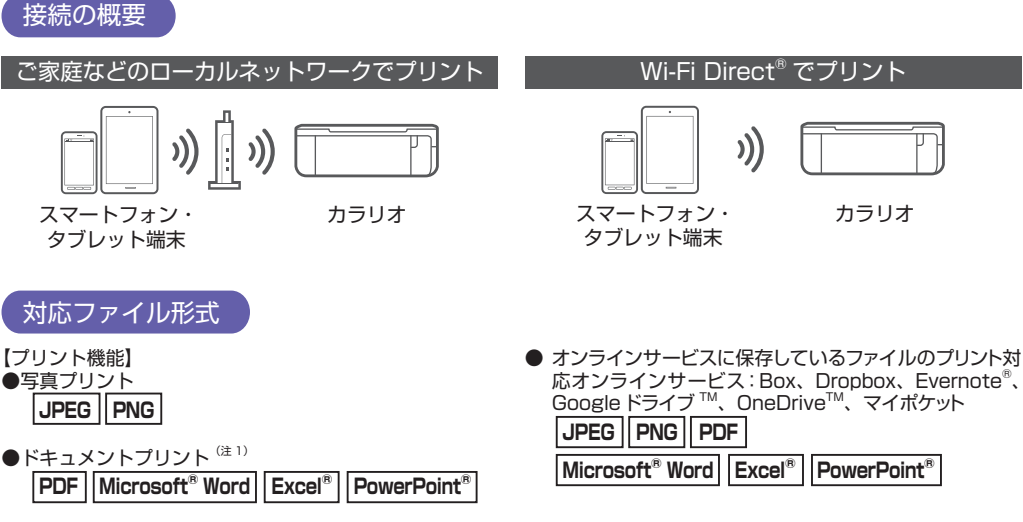

- Web ページプリント
   「Epson iPrint」で URL を入力してページを表示し、 プリントします。<sup>(注2) (注3)</sup>
- (注1): Android<sup>™</sup> 版は Microsoft<sup>®</sup> Word、Excel<sup>®</sup>、 PowerPoint<sup>®</sup>、 PDF 対応。ただし、 Microsoft<sup>®</sup> Word、Excel<sup>®</sup>、 PowerPoint<sup>®</sup>のプリント時は自動的に Google ドライブ<sup>™</sup> にアクセスしてプリントできるデータに変換します。Wi-Fi<sup>®</sup> 通信しか持たないタブレット端末などでは Wi-Fi Direct<sup>®</sup> 接続するとインターネット接続ができないため、 Microsoft<sup>®</sup> Word、Excel<sup>®</sup>、 PowerPoint<sup>®</sup> はプリントできません。
- (注 2): iOS 標準のブラウザーに表示した Web ページは iPrint ではブリントできません。AirPrint (P.10) をご利用いただくか、Epson iPrint で URL を入力して表示し、ブリントしてください。iOS 標準のブラウザーに表示した PDF、Microsoft® Word、Excel®、PowerPoint® は、 画面をタッブし、「次の方法で開く」から Epson iPrint を選択し、プリントしてください。
   (注 3): Android™ 標準のブラウザーに表示した Web ページはブラウザーの共有機能を使用して Epson iPrint でプリントできます。共有機能をサ
- (注3): Android<sup>™</sup> 標準のプラウザーに表示した Web ページはプラウザーの共有機能を使用して Epson iPrint でブリントできます。共有機能をサ ボートしていないプラウザーではブリントできません。Epson iPrint で URL を入力して表示し、ブリントしてください。なお、Web ペー ジ中の PDF、Microsoft<sup>®</sup> Word、Excel<sup>®</sup>、PowerPoint<sup>®</sup> はプリントできません。ファイルをダウンロードし、Epson iPrint で開いてブリ ントしてください。

# まずは Epson iPrint をインストールしよう!

iOS (iPhone/iPad/iPod touch など)端末をご使用の方: App Store からダウンロード<sup>※1</sup>

| OS バージョン | 対応機種                                          |                       |  |
|----------|-----------------------------------------------|-----------------------|--|
| iOS 7 以上 | iPhone4 以上 /iPod touch 第 5 世代以上 /<br>iPad2 以上 | App Store<br>からダウンロード |  |

Android<sup>™</sup>端末をご使用の方:Google Play ストアからダウンロード<sup>※1</sup>

| OS バージョン     | 対応機種                                                     | android アプリ<br>Coogle play |  |
|--------------|----------------------------------------------------------|----------------------------|--|
| Android 4 以上 | 800 × 480(WVGA)以上の LCD 画面対応<br>の Android <sup>™</sup> 機器 |                            |  |

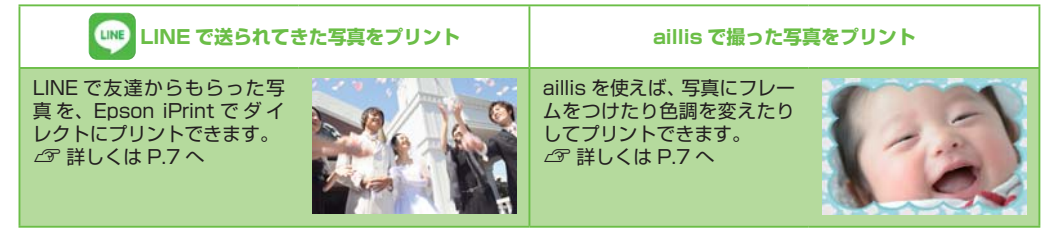

<sup>※1:</sup>ダウンロードするにはインターネット接続の通信料が発生します。ご家庭などのローカルネットワークへの接続をお勧めします。\*インターネットに接続する際の通信料はお客様のご負担となります。\*動作環境・動作条件はエブソンのホームページをご確認ください。

## Epson iPrint をインストールすればこんなことができる!!

## **Epson iPrint**

| 機能          | 説明                                                                                                    |
|-------------|----------------------------------------------------------------------------------------------------|
| 写真          | スマートフォンやタブレット端末内の写真をブリントできます。<br>⊿ 詳しくは P.5 へ                                                           |
| ۲キュメント      | PDF などの文書をブリントできます。                                                                                     |
| オンラインサービス   | Box、Dropbox、Evernote <sup>®</sup> 、Google ドライブ <sup>™</sup> 、OneDrive <sup>™</sup> 、マイポケット<br>に対応しています。 |
| Web         | Web サイトの URL を入力して、プリントできます。<br>☞ 詳しくは P.6 へ                                                            |
| 創 カメラコピー    | 書類などをスマートフォンのカメラで撮影して保存。台形補正などの機能もありま<br>す。                                                             |
| メモリーカードアクセス | メモリーカード内の画像データ <sup>*2</sup> をカラリオを介してスマートフォンやタブレット端末と送受信できます。<br>                                      |
| 写真転送        | ハガキ作成時にスマートフォンやタブレット端末の写真をプリンターに送信できま<br>す。                                                             |

# 拡張アプリをインストールしよう!! — 便利な機能を追加して、プリントを楽しもう -

## **Epson Creative Print**

| 機能            | 説明                                                                |
|---------------|-------------------------------------------------------------------|
| Facebook 写真印刷 | Facebook に公開した自分の写真や、写真に付けたコメントなどのプリントができ<br>ます。<br>∠☞ 詳しくは P.8 へ |
| フォーム印刷        | 便せんや五線譜、スケジュール帳など、便利な各種フォームをプリントできます。                             |
| 塗り絵印刷         | お気に入りの写真やイラストで、輪郭だけを残した塗り絵が作れます。                                  |

## スマホでカラリオ年賀

スマートフォン・タブレット端末から年賀状を手軽に、簡単に作成できるアプリです。\*\*3

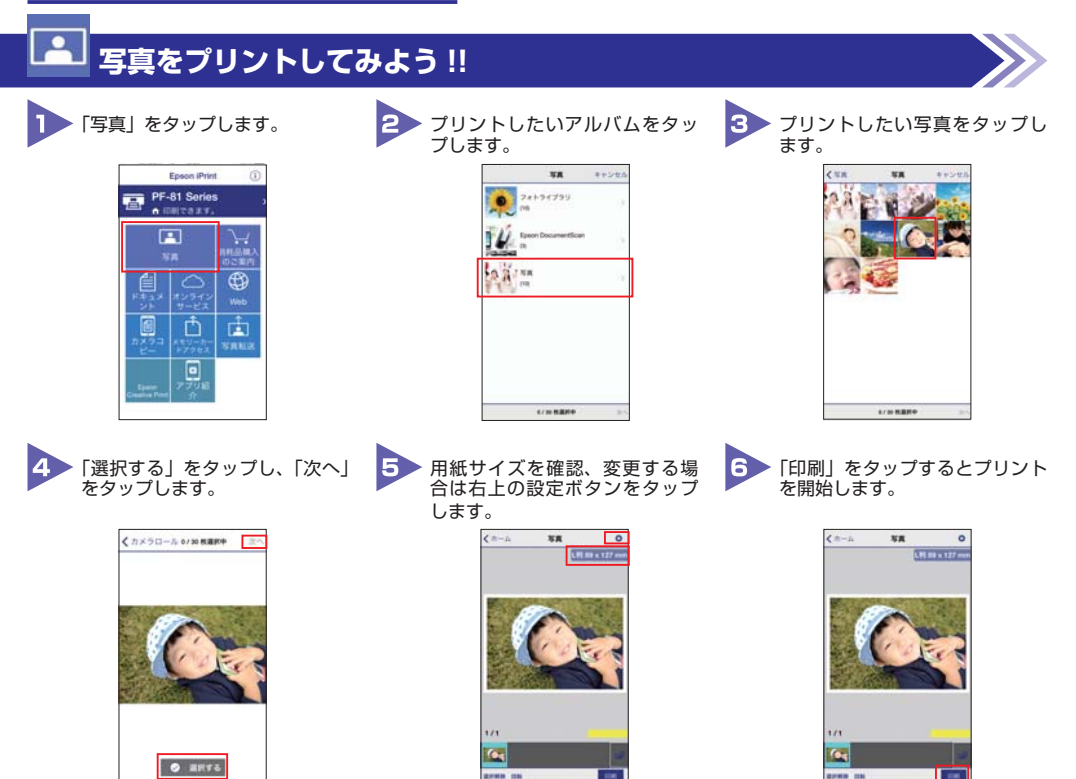

# Web サイトをプリントしてみよう !!

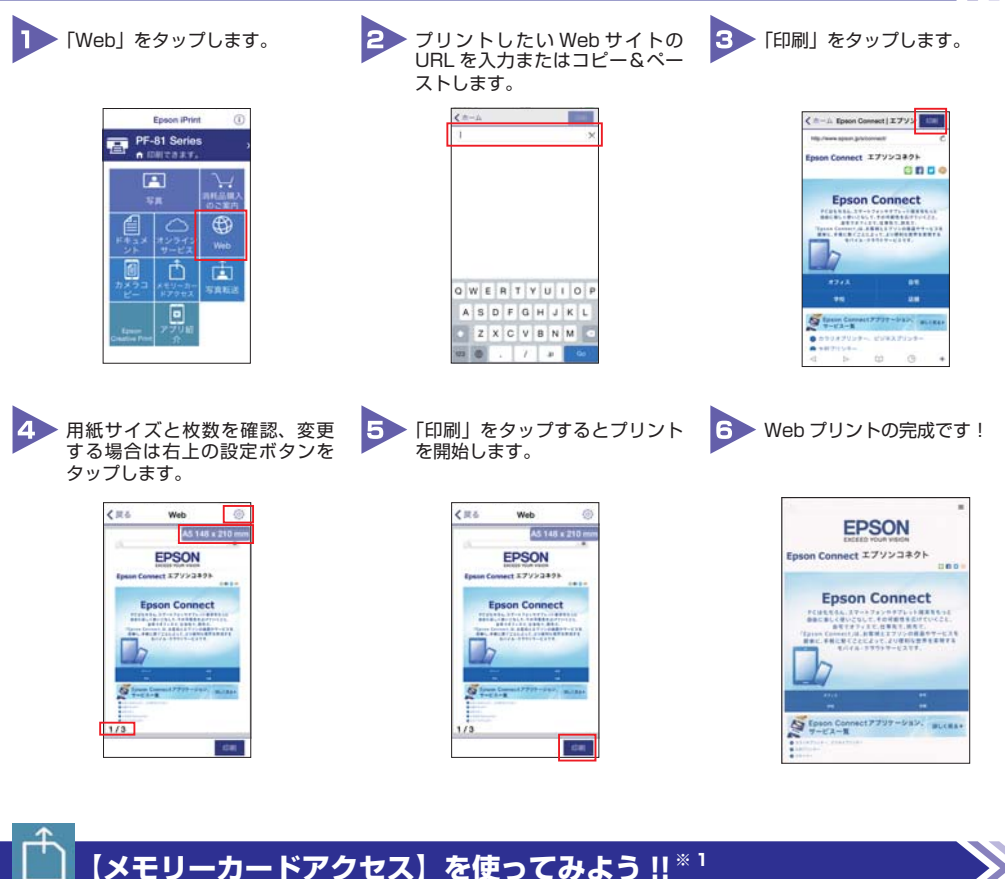

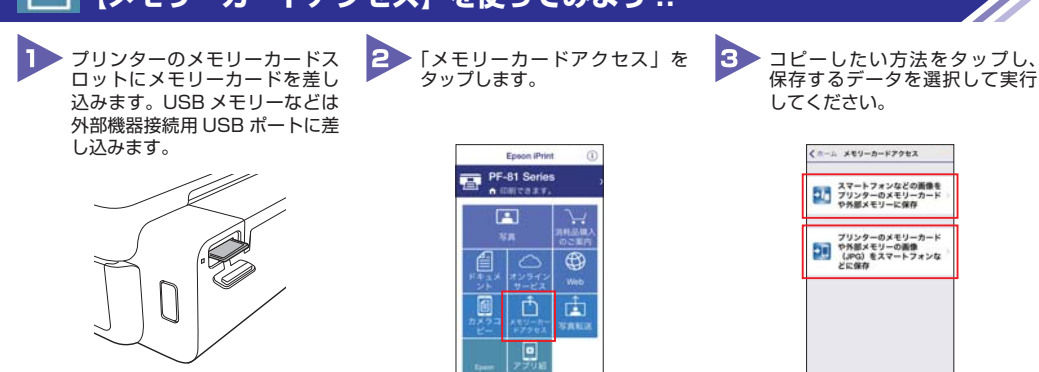

※1:JPEG のみ対応。\*動作環境・動作条件はエブソンのホームページをご確認ください。\* 画面は iOS 端末の操作画面です。\* 画面は開発中のものです。実際の記載・内容とは異なる場合があります。

LINE

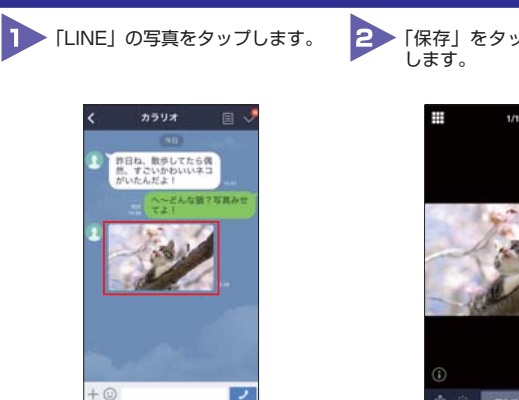

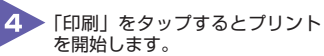

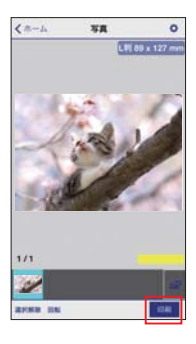

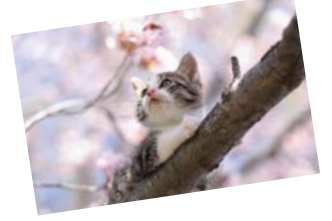

5 LINE で送られてきた写真のプリ

ント完成です!

### aillis で撮った写真をデコレーションしてプリントしてみよう!!

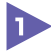

▶ 「aillis」を起動して、写真を撮影 します。

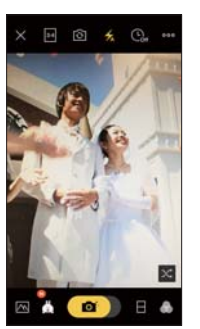

写真にフレームをつけたり色調 を変えたりしてデコレーション します。

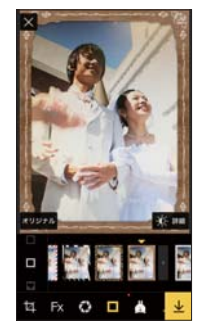

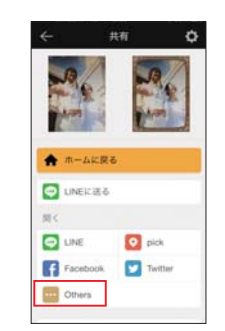

3 「Others」をタップします。

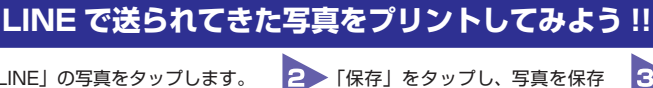

FEpson iPrint」を起動し、「写真」 をタップして、保存した写真を タップします。

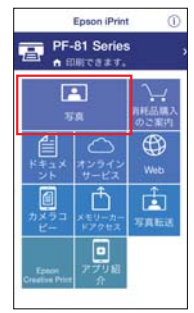

\* 画面は iOS 端末の操作画面です。\* 画面は開発中のものです。実際の記載・内容とは異なる場合があります。

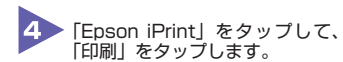

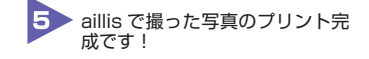

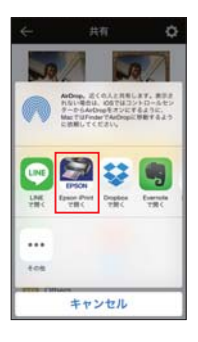

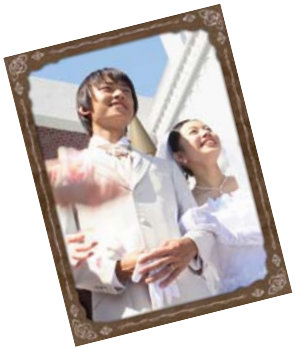

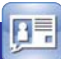

# Facebook の写真を印刷してみよう !!

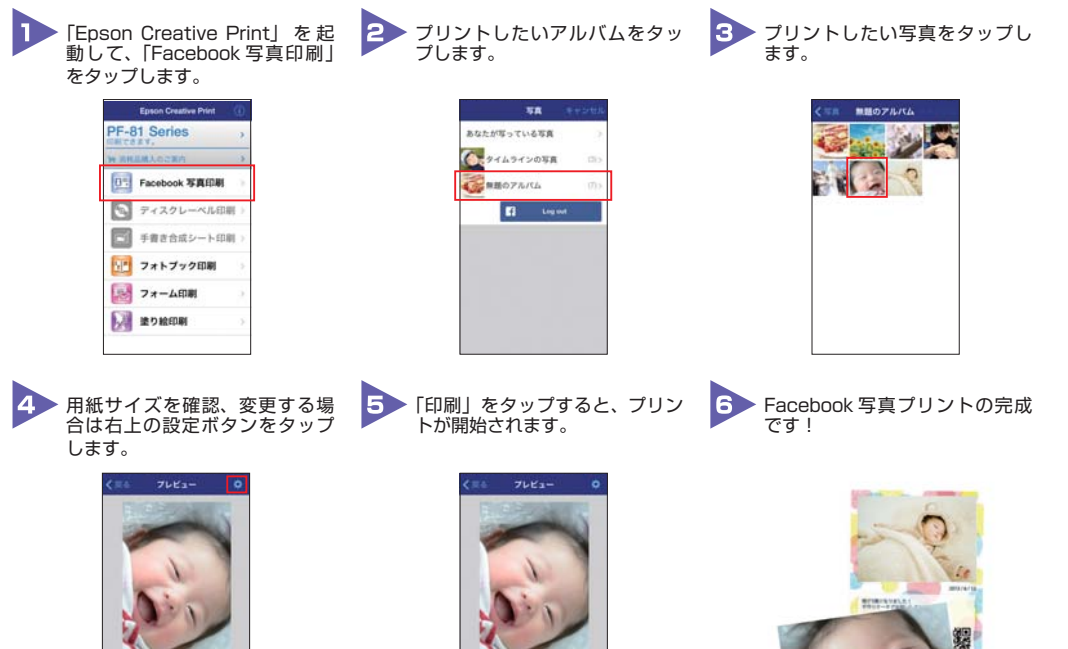

\* 画面は iOS 端末の操作画面です。\* 画面は開発中のものです。実際の記載・内容とは異なる場合があります。

スマホやタブレット端末とプリンターだけで接続できる!

# アクセスポイント(無線LANルーター) がなくてもプリントできる!

アクセスポイントがなくても、プリンターに搭載された Wi-Fi Direct<sup>®</sup> 接続設定で無線 LAN 搭載機器と接続が可能になります。Wi-Fi Direct<sup>®</sup> でスマートフォンやタブレット 端末などを接続すれば、Epson iPrint を使用して、さまざまなプリントを利用できます。

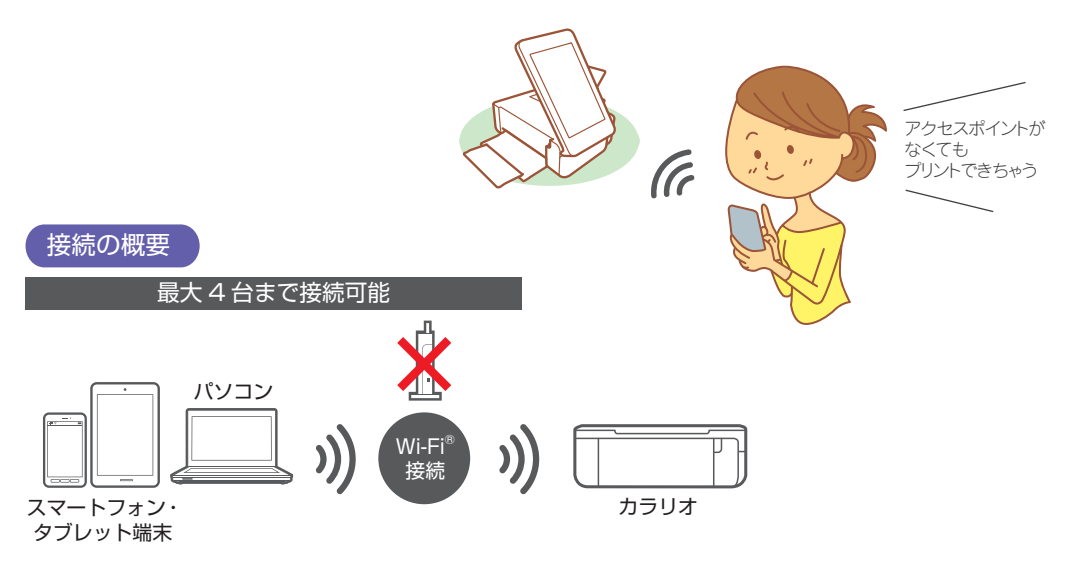

● 端末同士の通信はできません。

- Wi-Fi Direct<sup>®</sup> は、通信規格 IEEE802.11g/n に準拠しています。
- iPhone/iPadのWi-Fi<sup>®</sup>設定では、Wi-Fi Direct<sup>®</sup>のSSIDを選択すると、SSID 左側のアイコンが回転したままに なることがあります。また、画面上部のアイコンはモバイルデータ通信中であることを示すLTE/4G/3G等が表示 されたままです。正常に設定が完了していますので、Epson iPrintからプリントしてください。

   Epson iPrintのご使用方法については △P.2 ~ P.8 を参照ください。

#### Wi-Fi Direct<sup>®</sup> 接続の設定手順 △ 『操作ガイド』(冊子マニュアル)をご確認ください。

\* Android<sup>™</sup>の場合は、Wi-Fi Direct<sup>®</sup> で接続すると、切断するまで 4G、LTE 回線を利用できなくなることがあります。インターネット接続できな くなったときは、Wi-Fi<sup>®</sup>設定でプリンターの SSID を切断してください。

# いろいろなサービスでもっと便利に!

# AirPrint

Apple 社が提供する OS 標準のプリントシステムです。iPhone などの iOS 搭載デバ イスからローカルネットワーク上の対応プリンターでプリントできます。

▶サービスの詳細は、Apple 社のサービスページをご確認ください。▶最新の AirPrint 対応機種につきましては、Web をご確認ください。

#### ご利用手順 — iOS Safari の場合 —

※AirPrint を使用するためには、お使いの iOS 搭載デバイスとプリンターが Wi-Fi®を使用して接続されている必要があります。AirPrint は、 インフラストラクチャーモードまたは Wi-Fi Direct®を使用しての無線 LAN 接続に対応しています。

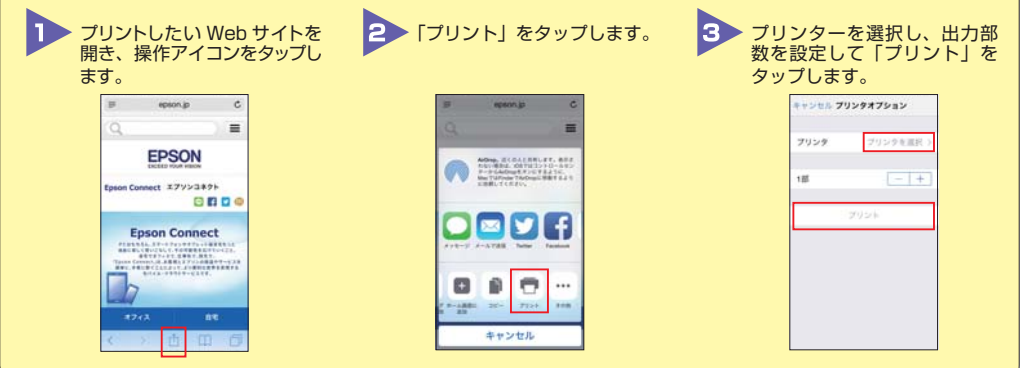

パソコンをお使いの方向け

# インストーラーで簡単セットアップ !!

パソコンと AOSS<sup>™</sup> または WPS などに対応している Wi-Fi ルーターやアクセスポイン トなどをお使いの方は、インストーラーから簡単に無線 LAN 設定を行うことができます。

以下にアクセスし、インストーラーをダウンロードして接続設定をしてください。 http://epson.sn

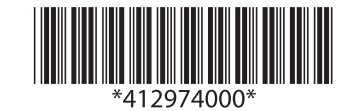

※本書の記載内容は予告なく変更になる場合があります。 最新の情報はエブソンのホームページ(http:/www.epson.jp)をご覧ください。

 ●本書に記載の仕様、デザインは2015年6月現在のものです。バージョンアップ等により、予告なく変更する場合があ りますので、あらかじめご了承ください。●会社名、商品名は各社の商標、または登録商標です。● AirPrint、App Store、 App Store のロゴ、App Store バッジ、iPad、iPhone、iPod touch、Mac OS は、Apple Inc.の商標です。● iOS は、 米国およびその他の国における Cisco Systems、Inc.の商標または登録商標であり、ライセンスに基づき使用されます。● Android、Google Play、Google Play パッジ、Google Play ストアアイコンは、Google Inc.の商標です。● Wi-Fi Wi-Fi Direct は、Wi-Fi Alliance の登録商標または商標です。● Microsoft、Word、Excel、OneDrive、PowerPoint、 Windows、Windows Vista は、米国 Microsoft Corporationの米国、日本およびその他の国における登録商標または商標 です。● Dropbox は、米国 Dropbox Inc.の商標または登録商標です。● Evernote は、Evernote Corporationの米国お よびその他の国における商標または登録商標です。● 「マイボケット」は、NTT コミュニケーションズ株式会社の登録商標です。 ● 「QR コード/QR Code」は(株) デンソーウェーブの登録商標です。● aillis は LINE 株式会社の商標または登録商標です。